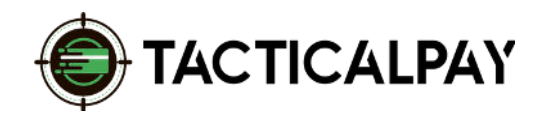

3dcart SHIFT@SHOP authorize.net

## A Step-By-Step Guide

**Overview:** Accept customers' credit card payments in your website's Shopify shopping cart by connecting it with Authorize.net, to which your new merchant account is already connected.

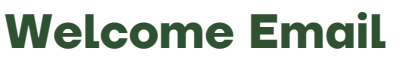

Once approved for a merchant account, you'll receive a welcome email with your Authorize.net Login, API Login ID Key, and Transaction Key. Save this information.

## Add Authorize.net as Payment Method

Login to Your 3DCart / Shift4Shop Online Store Manager

- Go to Settings > Payment
- Click the "Select Payment" button listed within "Payment Methods"
- Click the +Add New button located at the top right.

Choose Authorize.net in the Payment Method dropdown, Click Add.

## Add Authorize.net Keys to Shopify

In the new Authorize.net section of 3DCart / Shift4Shop,:

- Enter the API Login and Transaction Key from your welcome email. Click Save.
- Click the "test" button to make sure Authorize.net is integrated properly. If so, you will see a declined transaction in your Authorize.net account when you login there.

## **Start Processing!**

You are now ready to start accepting credit cards in your shopping cart via Authorize.Net and your new merchant account!

> Need Help? Contact Your Customer Success Manager 888-281-5830 · support@tacticalpay.com